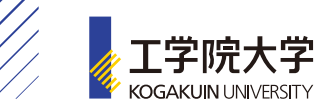

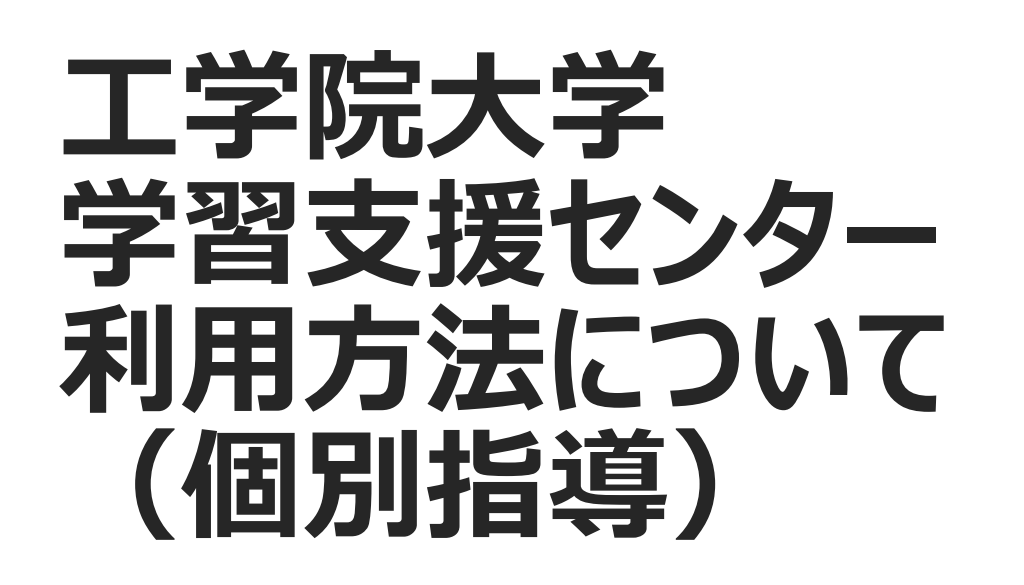

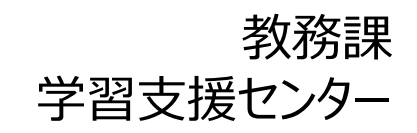

22/03/28

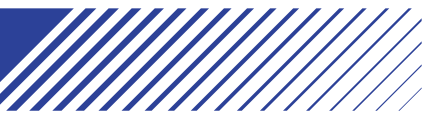

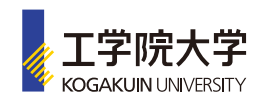

# 学習支援センターとは? ①

学習支援センターは、工学院大学に入学された皆さんが「より 楽しく、確実に」学べる環境を整えるために、2005年4月に設 立されました。

センターでは、大学での専門的な学習の前提となる基礎科目 (数学・物理・化学・英語)を中心に、入学前に十分習得で きなかった科目と大学の講義内容とを有機的に結びつけて授 業する基礎講座と、ひとりひとりの疑問にとことん応える個別指 導が行われ、皆さんの学ぶ力と意欲を育てる手助けをしていま す。

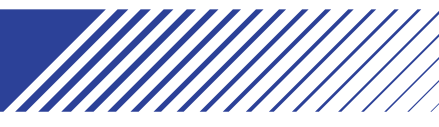

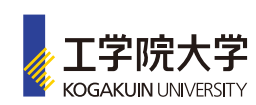

## 学習支援センターとは? ② (個別指導)

大学の講義内容等に関する疑問に、学習支援センター講師が1対1 でお答えするのが個別指導です。

苦手科目の克服や、高校までの基礎学力の確認、未履修科目の補 習、レポート作成のアドバイス、試験勉強のサポートなど各自に適した指 導を受けることができます。

本年度は以下の個別指導を行います。 1)学習支援センターでの対面の個別指導。 2)Google Meetを用いたオンラインでの個別指導 3)Course Powerの質問登録を利用した個別指導 (本年度は化学と英語のみ対応します)

以下、利用方法を説明します。

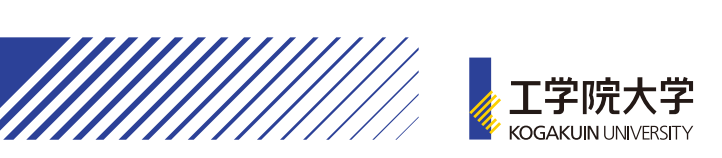

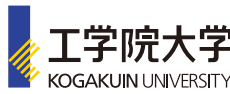

| どうやって利用するの? ①                                                                                                    |                                                                                                    |  |  |
|----------------------------------------------------------------------------------------------------|----------------------------------------------------------------------------------------------------|--|--|
| (1回万川百尋)<br>KU-PoRT エギ院大学 学生ポータル  磁大谷 優太さん<br>前回ログイン: 2020/05/19 14:4                                                                                                    | Ku-Port Top画面                                                                                                    |  |  |
| 個人情報 - アンケート - 掲示 - 安否確認 - 授業・時間割 - 履修 - 資格 - 成績 - ポータル -                                                                                                    | シラバス 🗸 教室予約 🖌 出欠管理 🖌 学生支援 🚽 共通(システム管理) 🚽                                                                                                    |  |  |
| 重要期限あり承認待ち                                                                                                    |                                                                                                    |  |  |
| 掲示       2020/05/18       電気電子工学科       2020年度学修ガイダンスについて       [ *         掲示       2020/05/16       履修者名簿に関するご注意点       [ 学事部教務課 ]         掲示       2020/05/16       時間割表に関する注意事項       [ 学事部教務課 ]         もっと見る       [ 1000/100/100/100/100/100/100/100/100/10                                                                                                    | 電気電子工学科 〕 ▲₩₩₩₩                                                                                                    |  |  |
| トピックス<br>スケジュール                                                                                                    |                                                                                                    |  |  |
| インフォメーション                                                                                                    | スケジュール                                                                                                    |  |  |
| <ul> <li>         ・</li> <li>         ・</li> <li></li></ul> | <ul> <li>【▲前週】</li> <li>▲前日</li> <li>今日</li> <li>翌日▶</li> <li>翌週▶</li> <li>(</li> <li>(</li></ul> |  |  |
| び 統合認証:学習支援センター予     約                                                                                                    | -Port Top画面の下段左にある<br>含認証:学習支援センター予約」を<br>クリック                                                                                                    |  |  |

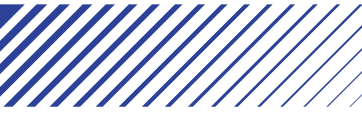

**[**⊅]

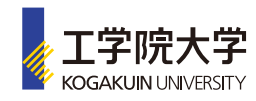

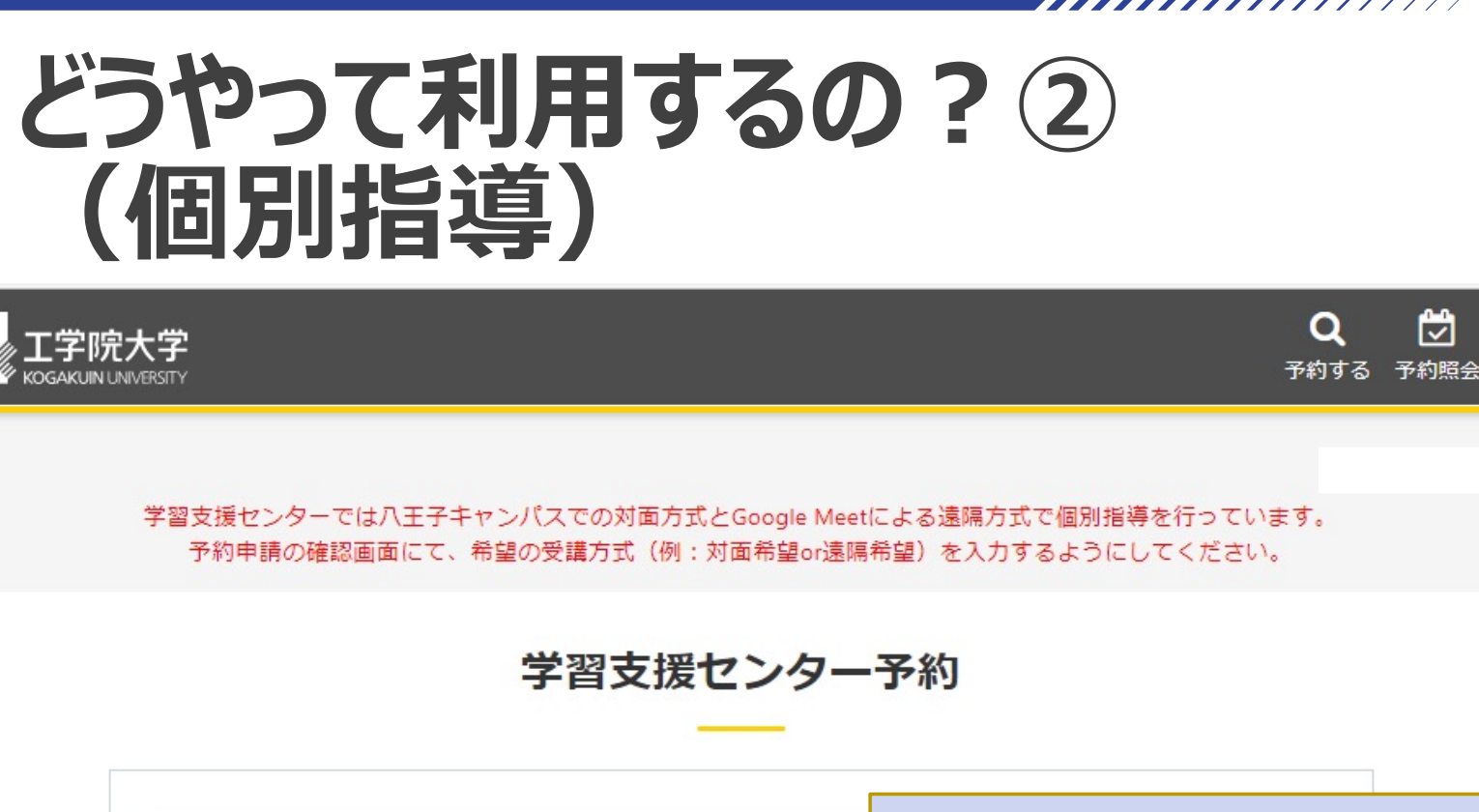

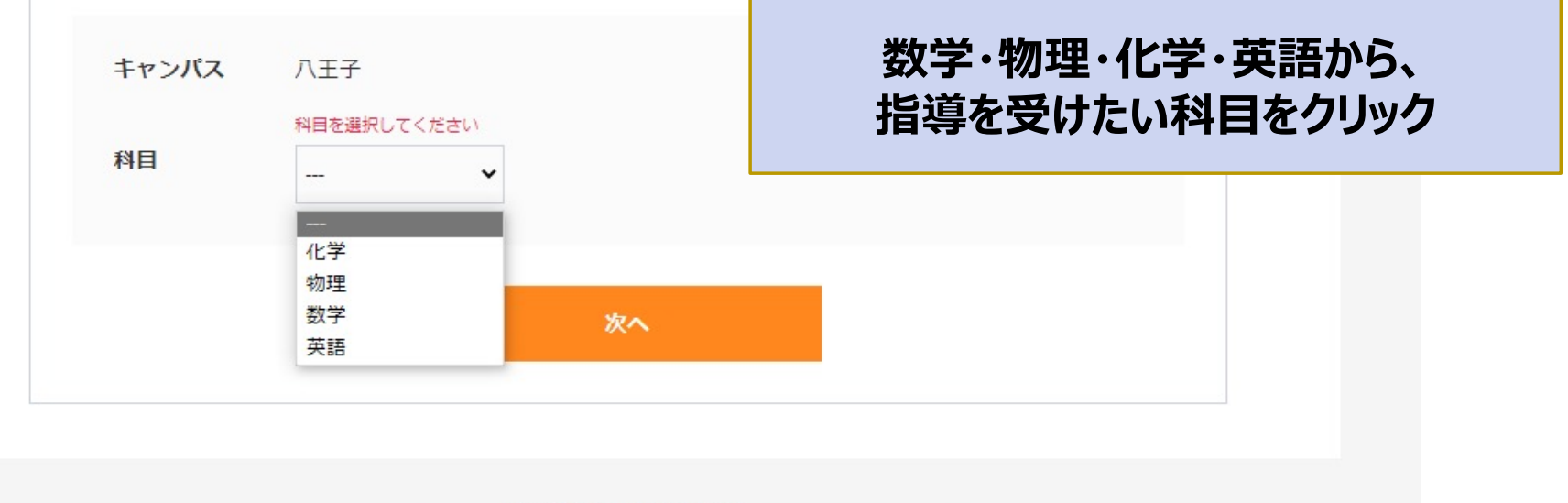

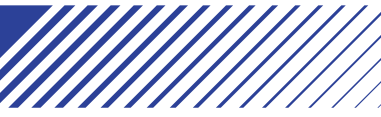

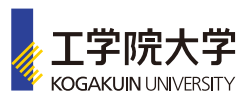

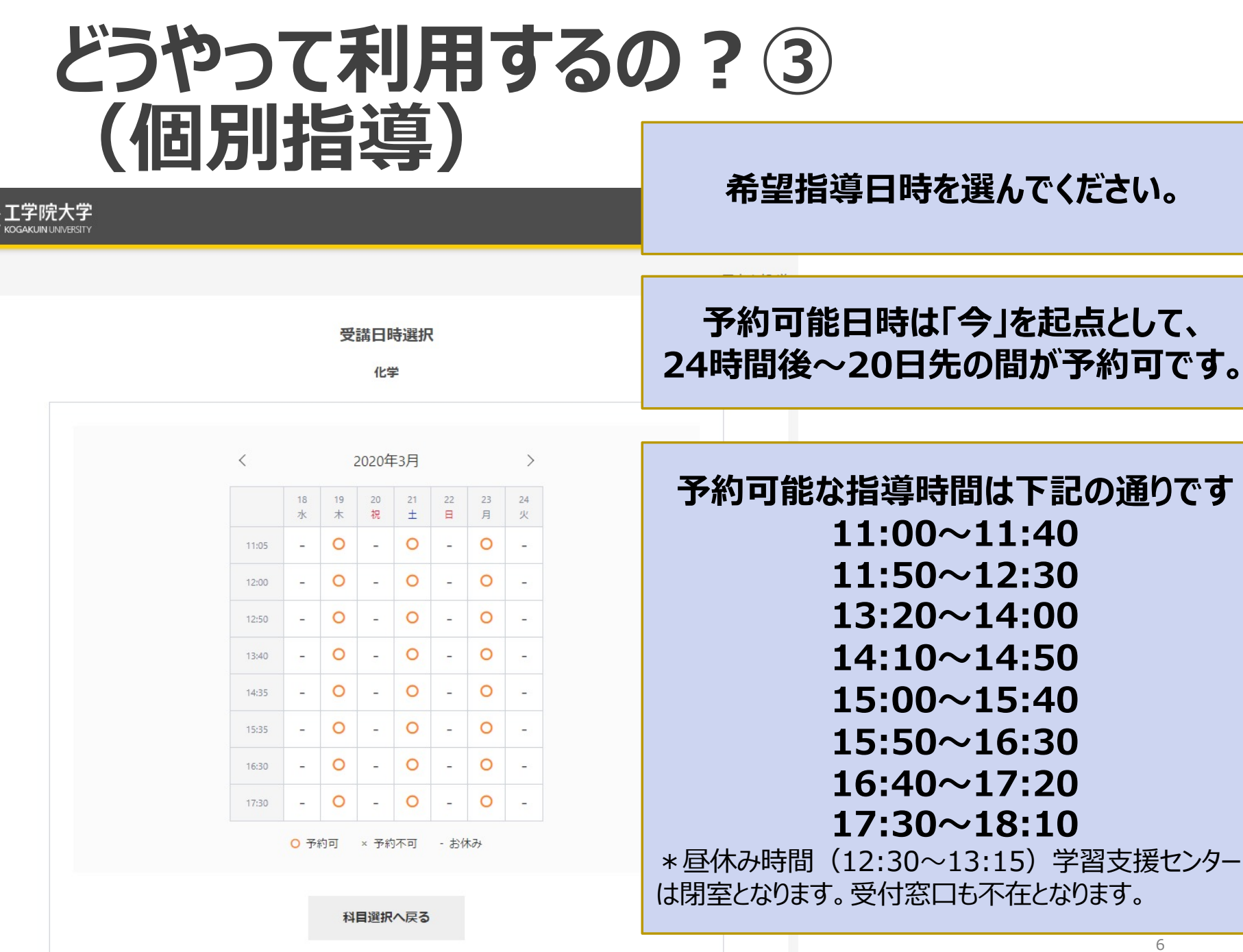

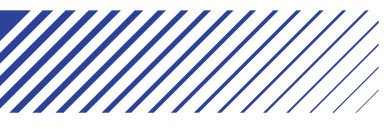

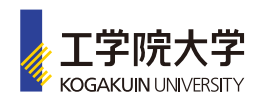

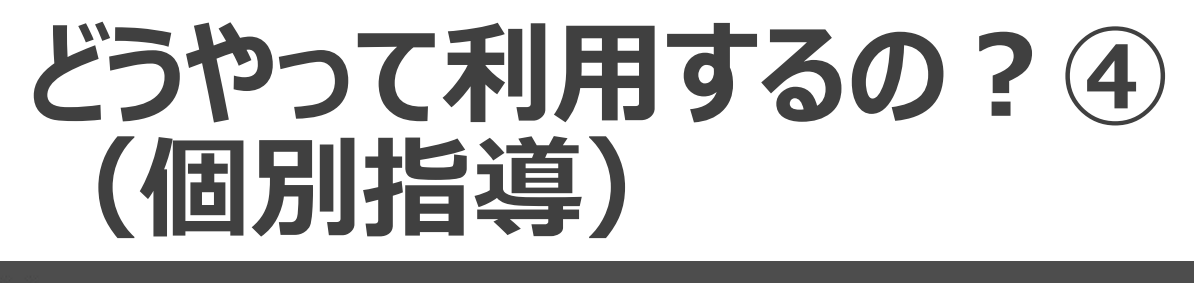

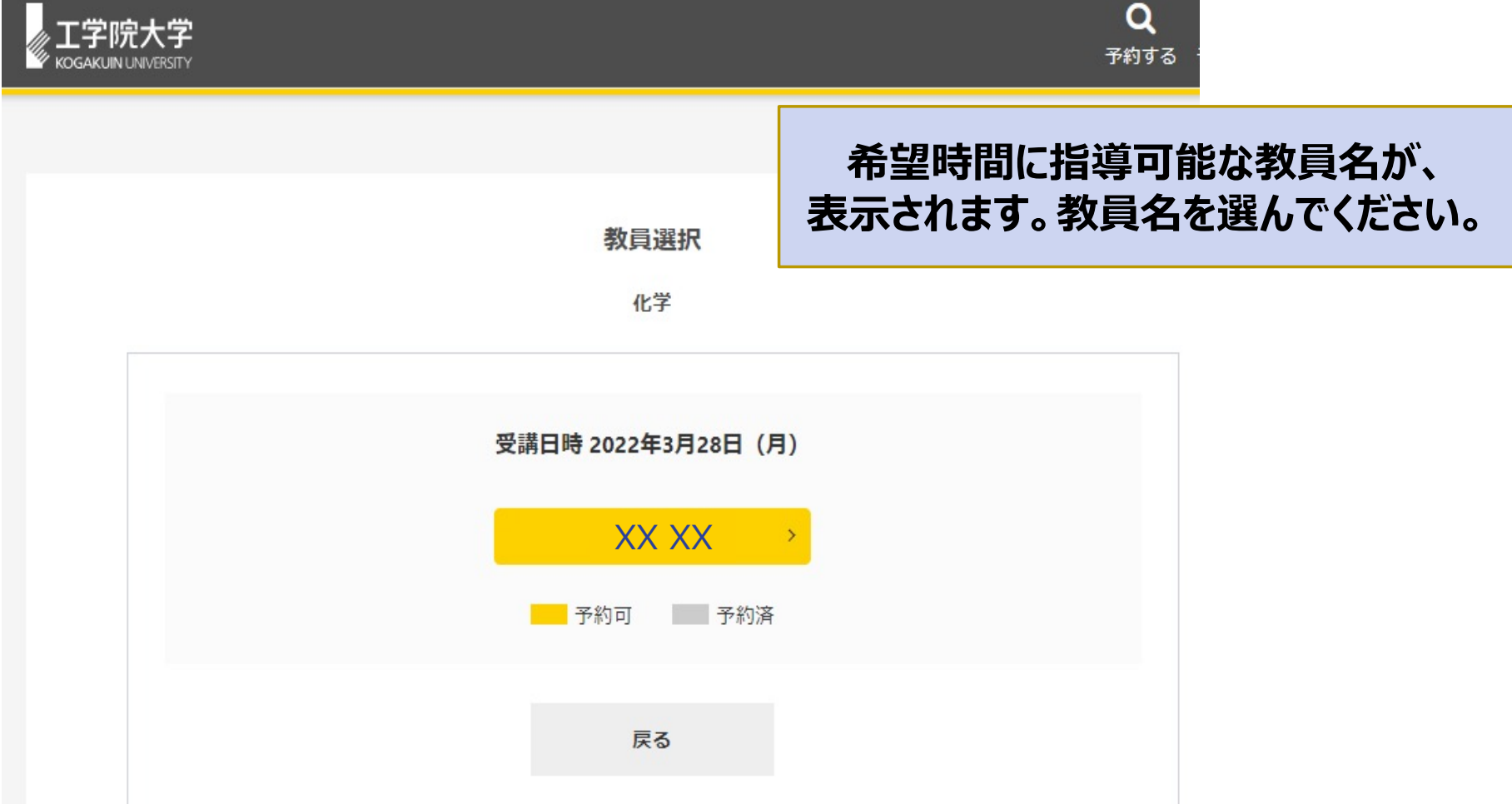

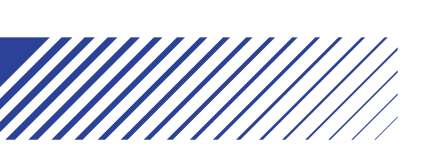

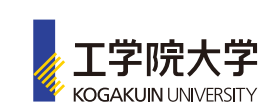

| どうやって<br>(個別指 | 利用するの<br>導) | )?(5)                  |
|---------------|-------------|------------------------|
|               |             | <b>Q</b> 🗭<br>予約する 予約照 |
|               |             |                        |
|               | 予約申請内容の確認   |                        |

|                                 | 教員名を選ぶと画面が変わります。 |
|---------------------------------|------------------|
| <b>学籍番号</b> 0000671             |                  |
| キャンパス 八王子                       |                  |
| 科目 化学                           |                  |
| 教具 XX XX                        |                  |
| 受講日時 2022年3月28日 (月) 11:05~11:55 |                  |
| 指導を受ける人数                        |                  |
| 1名 🗸                            |                  |
| 指導方法選択                          |                  |
| 対面 🗸                            |                  |
| 指導スペースの都合上、「対面」が選択出来ないことがあります。  |                  |
| 質問内容を必ず記入してください。 (400文字以内)      |                  |
|                                 | *                |
|                                 |                  |
| 戻る確定                            |                  |

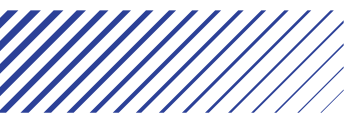

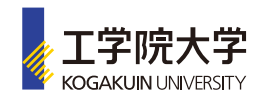

#### どうやって利用するの? ⑥ (個別指導)

| 工学院大学<br>Косакцинимиенту                                                                                                    | Q 💆<br>予約する 予約照会                      |
|----------------------------------------------------------------------------------------------------|---------------------------------------|
|                                                                                                    |                                       |
| 予約申請内容の確認<br>学籍番号 0000671                                                                                                    | まず、受講人数(対面の場合、同時受<br>講は3名まで)を選択してください |
| キャンパス 八王子<br>科目 化学<br>教員 XX XX<br>受講日時 2022年3月28日(月)11:05~11:55<br>指導を受ける人数<br>1名 ✓<br>1名 ✓<br>指導 ✓<br>指導 →<br>指導 →<br>指導 →<br>指導 →<br>指導 →<br>指導 →<br>1名 ×<br>1名 ×<br>14. × |                                       |
| 質問内容を必ず記入してください。(400文字以内)<br>戻る                                                                                                    |                                       |

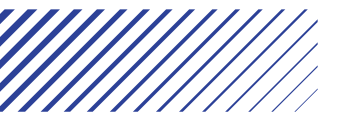

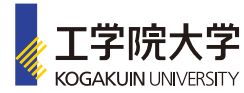

#### どうやって利用するの?⑦ (個別指導)

| 学院大学<br>MKUIN LAMABISTY                                                                                   | Q 💆<br>予約する 予約照会                    |
|----------------------------------------------------------------------------------------------------|-------------------------------------|
| 又约中主由交页                                                                                                   | z¢≡z                                |
| 学新中語内谷の<br>学籍番号 0000671                                                                                   | 次に、対面個別指導か、遠隔個別指導かを選択してください。        |
| キャンパス     八王子       科目     化学       教員     XX XX                                                          | 質問する授業科目名、質問内容を400字<br>以内で記入してください。 |
| 受講日時 2022年3月28日(月)11:05~11:55<br>指導を受ける人数<br>1名 ✓                                                         | 最後に、「確定」を押してください。                   |
| 指導方法選択<br>対面<br><del> 地域ファッ ファギ</del> 合上、「対面」が選択出来ないことがあ<br>対面<br>遠隔<br>、、、、、、、、、、、、、、、、、、、、、、、、、、、、、、、、、 | ರಿಕತ್.                              |
| 戻る                                                                                                    |                                     |

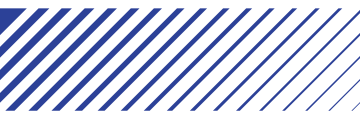

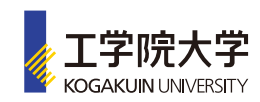

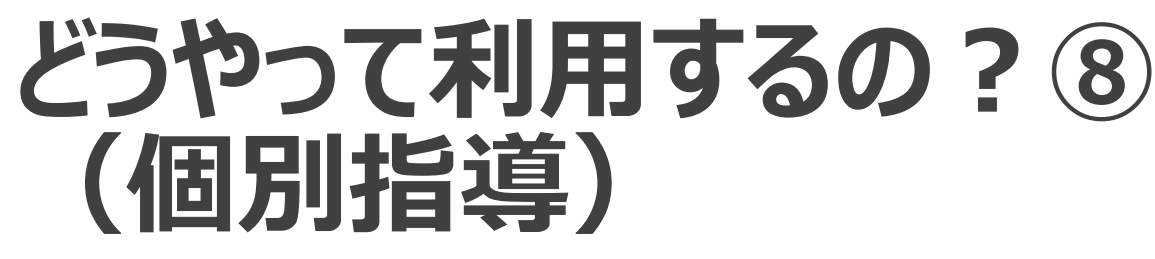

KOGAKUIN UNIVERSITY

予約受付完了画面になります。

担当教員が承認すると、予約が確定し、予 約確定通知がメールで届きますので、必ず 確認してください。

#### 予約申請の受付完了

予約申請を受け付けました。

担当教員より、承認されると予約が確定します。 ※予約が確定するとメールが送られます。

HOMEに戻る

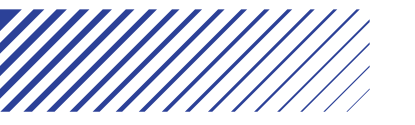

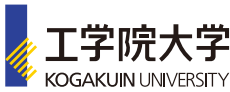

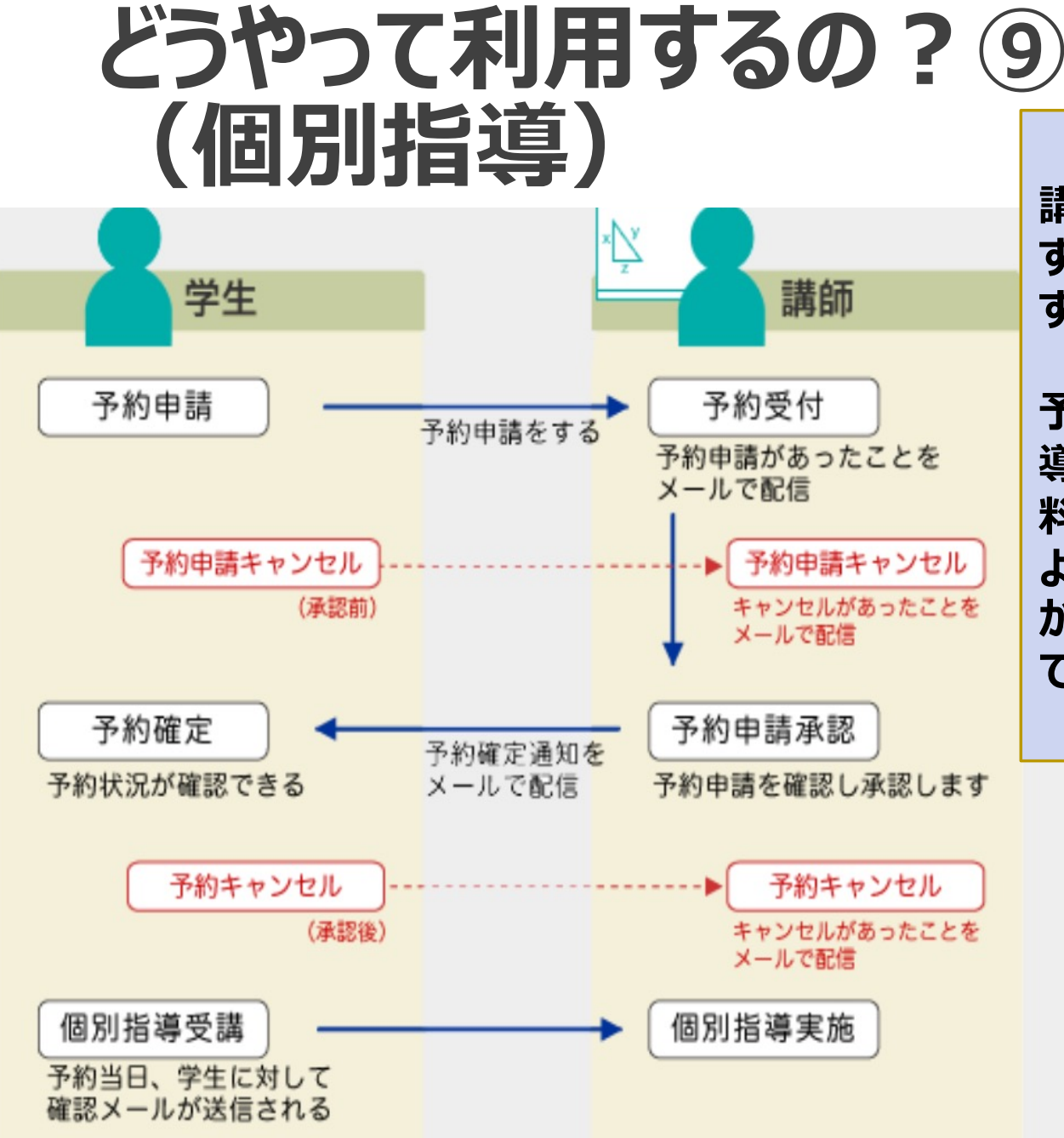

講師と皆さんにメールが届きま す。講師が学生の予約を承認 すれば予約完了です。

予約確定通知のメールで、指 導する上で必要なプリントや資 料を事前にメールで送ってもらう ように、講師からお願いすること がありますので、メールは注意し て確認してください。

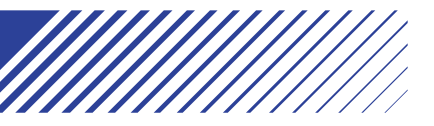

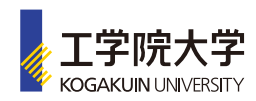

#### どうやって利用するの? 10 (個別指導)

○○様 学習支援センター個別指導予約が完了しまし た。

・予約した個別指導が学習支援センターでの対 面個別指導の場合:予約した指導時刻前に 学習支援センター受付に来てください。

予約した個別指導がGoogle Meetを利用した遠隔個別指導の場合:予約した個別指導の開始時刻に、予約した教員の下記URLをアクセスして下さい。
学習支援センター教員Google Meet URL
1○○(教員名)
meet.google.com/・・・・・
3○○(教員名)

学習支援センターでの対面指導の場合

予約確定通知メール

時間前に2号館3階の学習支援セン ター受付に行く。学習指導スペースで指 導開始。

Google Meet 利用の場合

予約確定通知メールに講師のGoogle MeetのURLが書いてあります。 予約開始時間にURLへアクセスして、 指導開始。

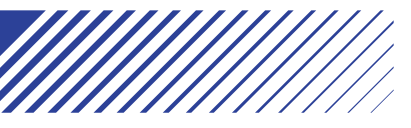

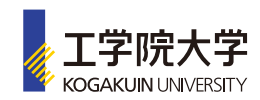

### どうやって利用するの? ① (個別指導)

予約をキャンセルする場合は必ず連絡して下さい。

・予約した個別指導の開始時間が24時間以上先の場合 学習支援センター予約システムにログインし、キャンセルする。

・予約した個別指導の開始時間が24時間以内の場合
 学習支援センター受付(042-628-4871)に連絡する。
 (〇〇です。〇時からの〇〇先生の指導をキャンセルします)

また、遠隔個別指導中にトラブルがあった場合も上記に問い合わ せて下さい。

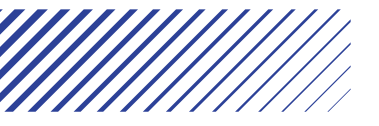

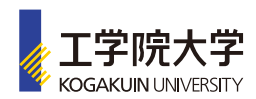

# どうやって利用するの?<br/> ①<br/> (個別指導)

#### 講師の予約が空いていれば、 当日、直接、 学習支援センター受付で予約することもできます。

・24時間以内の予約の場合はセンター受付で直接予約して下さい。

・電話やメールでの予約は受け付けていませんので注意しましょう。

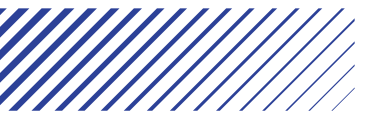

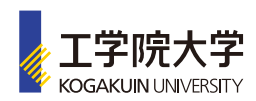

#### どうやって利用するの? 13 (個別指導)

#### 3) CoursePower の質問登録を利用した個別指導

化学、英語に関しては、CoursePowerを利用して、基礎講座 以外の内容についても、講師に質問ができます。

- 1. CoursePower上の「学習支援センター\_〇〇」(化学または 英語)を履修仮登録する。(学習支援センターの履修仮 登録方法は 「基礎講座の利用方法」を参照)
- 2. 質問登録から質問を登録する。

後は講師が質問に答えさせていただきます。